# Instruction of bidding in an E-auction for its Users

| eAuction | 02/05/2021 02:32:16 IST Home About Us Help Contact Us Feedback Terms of Use Registration +                           | Log |
|----------|----------------------------------------------------------------------------------------------------|-----|
|          | Login                                                                                                    |     |
|          | User Name                                                                                                    |     |
|          | Password                                                                                                    |     |
|          | Remember me FORGOT PASSWORD?                                                                                         |     |
|          | LOGIN REGISTRATION                                                                                                   |     |
|          |                                                                                                    |     |
|          | Convertight Policy Editory Policy StateMap<br>Beat viewed in 16 11 & albore, Resolution 1024 x 786 pixels or higher. |     |

1) Go to <u>https://eauctions.co.in/</u> and click on login on the top right-side corner.

2) Enter your login Credential as received on your registered mail and click on Login.

|        | User Name        |
|--------|------------------|
| lns714 |                  |
|        | Password         |
| •••••  | ,                |
|        | Remember me      |
|        | FORGOT PASSWORD? |

### My Auction Page

| ■ eAuction                                                                                                    | 02/05/2021 02:36:23 IST About Us Help Contact Us                                                                                                    | Feedback Terms of Use My Auctions OB Browser 1 Logout                                                                   |
|----------------------------------------------------------------------------------------------------|----------------------------------------------------------------------------------------------------|----------------------------------------------------------------------------------------------------|
|                                                                                                    | My Auctions                                                                                                    | Q Search                                                                                                    |
| Cocations     Clease Select Location     Property :> TEST     Sole of Property By- DEMO Vs. TEST       Incremental Price > ₹5,000   Auction I | n   PricePlease Select Price   Stort Date And Time :- May 02, 2021 15:00:00   End Date And Time :- May 02 Stort Date And Time :- May 02, 2021 15:00:00   End Date And Time :- May 02 Di- 01139   Time Left :- 00 Oh 23m 36s | Search         Clear           , 2021 17:00:00         Reserve Price := ₹ 15,00,000           Confirm         View More |
|                                                                                                    | First Previous 1 Next Last                                                                                                    |                                                                                                    |
|                                                                                                    | CopyRight Policy Privacy Policy SiteMap<br>Best viewed in IE 11 & above. Resolution 1024 x 768 pixels or higher                                                                                                    | κ.                                                                                                    |

After login, you will be directed to my auction page.

You can see the list of auctions that you can participate in.

1) You can click on "View more" to see details of that particular auction.

| poroie ceción Details                                                                                                    |                                                                                   |                                    |                                                                                                    |                                                                                                    |
|----------------------------------------------------------------------------------------------------|-----------------------------------------------------------------------------------|------------------------------------|----------------------------------------------------------------------------------------------------|----------------------------------------------------------------------------------------------------|
| Name                                                                                                    | TEST                                                                              | 1                                  | City                                                                                                    | Ahmedobod                                                                                                    |
| Country                                                                                                    | India                                                                             | 0                                  | State                                                                                                    | Gujarat                                                                                                    |
| Address                                                                                                    | TEST                                                                              | ADDRESS                            |                                                                                                    |                                                                                                    |
|                                                                                                    |                                                                                   |                                    |                                                                                                    |                                                                                                    |
| pection Details                                                                                                    |                                                                                   | T N DOG DA CORD                    | 65 NV 10 65 109-1                                                                                                    |                                                                                                    |
| inspection Date & Time                                                                                                    |                                                                                   | As per Sale Natioe/Tende           | r Document Inspection Date & Tim                                                                                          | ŧ.                                                                                                    |
| ction Details                                                                                                    |                                                                                   |                                    |                                                                                                    |                                                                                                    |
| cion Derols<br>Auction Title                                                                                                    | TEST                                                                              |                                    |                                                                                                    |                                                                                                    |
| cition Benals<br>Auction Title<br>Description of Property                                                                                               | TEST<br>DEMO.                                                                     |                                    |                                                                                                    |                                                                                                    |
| Auction Title<br>Description of Property<br>Auction ID                                                                                                  | TEST<br>DEWO<br>01139                                                             |                                    | Auction Type                                                                                                    | Standard                                                                                                    |
| Chon Benals<br>Auction Title<br>Description of Property<br>Auction ID<br>Reserve Price                                                                  | TEST<br>DEMO.<br>01139<br>815,00,000 (                                            | Rupees Fifteen Lakh Only)          | Auction Type<br>Incremental Value                                                                                         | Standard<br>₹5,000 ( Rupees, Five Thousand Only)                                                                      |
| Auction Title<br>Auction Title<br>Description of Property<br>Auction ID<br>Reserve Price<br>Start DateTime                                              | TEST<br>DEMO.<br>01139<br>₹15,00,000 (<br>02/05/202114                            | Rupees Fifteen Lakh Only)<br>35:00 | Auction Type<br>Incremental Value<br>End DateTime                                                                         | Standard           ₹ 5,000 (Rupees, Five Thousand Only)           02/05/2021 1700:00                                  |
| Chon Benals<br>Auction Title<br>Description of Property<br>Auction ID<br>Reserve Price<br>Start DateTime<br>Bidding Access                              | TEST<br>DEMO<br>01139<br>₹15,00,000 (1<br>02/05/202114<br>Open                    | Rupees Fifteen Lakh-Only)<br>35:00 | Auction Type<br>Incremental Value<br>End DateTime<br>Incremental Type                                                     | Standard<br>\$5,000 ( Rupees, Five Thousand Only)<br>02/05/2021 1700600<br>Fixed Incremental                          |
| Citon Denote<br>Auction Title<br>Description of Property<br>Auction ID<br>Reserve Price<br>Start DateTime<br>Bidding Access<br>Allowed Auto Extension ? | TEST<br>DEMO.<br>01139<br>#15,00000 (1<br>02/05/202114:<br>Open<br>Yes            | Rupees Fifteen Lakh Only)<br>35:00 | Auction Type<br>Incremental Value<br>End DateTime<br>Incremental Type<br>First Bid Acceptance                             | Standard<br>\$5,000 (Rupees, Five Thousand Only)<br>02/05/2021 1700:00<br>Fixed Incremental<br>Reserve Price          |
| Cition Benols Auction Title Description of Property Auction ID Reserve Price Start DateTime Bidding Access Allowed Auto Extension ? Auction Currency    | TEST<br>DEMO.<br>01139<br>R 15,00,000 ( )<br>02/05/2021 14:<br>Open<br>Yes<br>IVR | Rupees Fifteen Lakh Only)<br>35:00 | Auction Type<br>Incremental Value<br>End DateTime<br>Incremental Type<br>First Bid Acceptance<br>Extend time by(in minute | Standard<br>\$5,000 ( Rupees, Five Thousand Only)<br>02:05:2021 1700600<br>Fixed Incremental<br>Reserve Price<br>a) 5 |

2) On the Auction page, you need to click on Confirm below the property auction to participate in it.

Confirmation Code box will pop up.

| nter Confirmation Code |   |  |
|------------------------|---|--|
| Your Confirmation Code |   |  |
|                        | _ |  |

Enter Confirmation Code received in the registered Email ID. Then click on submit

| ter Confirmation ( | Tode |
|--------------------|------|
| 944409             | \$   |
|                    |      |

After submitting the confirmation code, the system will allow you to bid on that particular auction. The green box will pop up on successful entry of Confirmation Code.

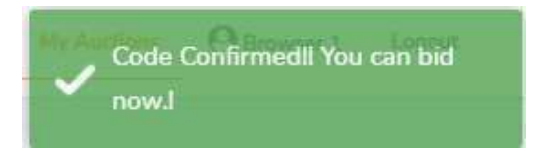

|                    |                                                                    | M                                                             | ly Auctions                                 |                   | Q Se            | arch             |             |
|--------------------|--------------------------------------------------------------------|---------------------------------------------------------------|---------------------------------------------|-------------------|-----------------|------------------|-------------|
| Q. Enter Your      | Keyword                                                            |                                                               |                                             |                   |                 |                  |             |
| Locations          | Please Select Location                                             | ✓ Price                                                       | Please Select Price                         | ~                 | Search          | Clear            |             |
| 1) Property :- TE  | ST                                                                 |                                                               |                                             |                   |                 |                  |             |
| Sale of Property B | y:- DEMO Vs. TEST1   Start D<br>ice :- २ 5,000   Auction ID :- 011 | Nate And Time :- May 0<br>39   Time Left :- <mark>0d 2</mark> | 2, 2021 14:35:00   End Date Ar<br>h 16m 15s | nd Time :- May 02 | , 2021 17:00:00 | Reserve Price :- | ₹ 15,00,000 |
|                    |                                                                    |                                                               |                                             |                   |                 | Bid              | View Mo     |
|                    |                                                                    |                                                               |                                             | _                 |                 | _ ·              |             |

Now, you can click on Bid under foresaid property auction.

After clicking on bid, the page will be directed to bidding page.

Firstly, Terms and condition will pop up, You will need to click on "I Agree" box and then click on "Let Start".

|                              | Terms & Conditions                                                                                                    |
|------------------------------|----------------------------------------------------------------------------------------------------|
|                              | We hereby agreed that:                                                                                                    |
| 1. We hav                    | re read, examined, understood and signed, the terms and conditions of the auction as<br>mention in auction document and we are binding on the same;                                                                                                    |
|                              | 2. We offer to bid in conformity with auction/Tender Document;                                                                                                    |
|                              | 3. Our submitted bid shall be binding upon us;                                                                                                    |
| 4. We agree                  | ed that auctioneer is not bound to accept highest bid in case of forward auction or lowest<br>bid in case of reverse auction;                                                                                                    |
| 5. Auction                   | eer has right to cancel auction at any moment without prior intimation and we shall be<br>bound on the same;                                                                                                    |
| 6. Weshal                    | Il not have any rights against the auctioneer/LIPL in case failure of internet connection<br>except as mentioned in the terms of auction documents.                                                                                                    |
| 7. As bid<br>technica        | Iding in e-auction is time sensitive process. Please don't wait for auction to end If any<br>Il issue is faced by the bidder during e-auction process. Kindly, Contact our technical<br>department to solve the issue.                                       |
| 8. Extension<br>remaining fo | of five minute is provided on the condition that Bid is received when less than 5 minute is<br>or e-auction end time. If such circumstances arises, Kindly keep refreshing every second<br>during those remaining five minutes to update the bidding status. |
| □ I Agree with               | Terms & Conditions                                                                                                    |
|                              | LET'S START                                                                                                    |

#### **Bidding page**

|                                    | SUBMIT                                                                                                    | MY BIDS                                                          | Last NPV Value : ₹ 0                                              |
|------------------------------------|----------------------------------------------------------------------------------------------------|------------------------------------------------------------------|-------------------------------------------------------------------|
| lupees One Lakh Fifty Thousa       | nd Only                                                                                                    |                                                                  |                                                                   |
| C Refresh : Page will auto refrest | every 10 seconds. O Exter placed i                                                                                                    | ision Details: Unlimited , Auction will<br>n the last 15 minutes | be extended for 15 minutes if a bid is                            |
| My Rank                            |                                                                                                    | Time Left                                                        | O 0d 0h 27m 15s                                                   |
| Last Bid                           | ₹0 (Rupees Only)                                                                                                    | No of Extensions                                                 | Unlimited                                                         |
| Auction ID                         | 09316                                                                                                    | Auction Type                                                     | Standard                                                          |
| Corporate Debtor Name              | NPV Demo                                                                                                    | Corporate Debtor Address                                         | *                                                                 |
| Bidding Access                     | Open                                                                                                    | Auction Currency                                                 | INR                                                               |
| Auction Start Date & Time          | 18/04/2025 11:00:00                                                                                                    | Auction End Date & Time                                          | 19/04/2025 18:00:00                                               |
| Description of Property            | NPV Auction Demo To Mr. Raj Singhania                                                                                                    | Allowed Auto Extension ?                                         | Yes                                                               |
| Reserve Price                      | ₹ 150000 ( Rupees One Lakh Fifty Thousand Only)                                                                                                    | Bid Increment                                                    | ₹ 1000 ( Rupees One Thousand Only                                 |
| First Bid Acceptance               | Reserve Price                                                                                                    | Incremental Type                                                 | Minimal Increment                                                 |
| Extend time by(in minutes)         | 15                                                                                                    | Auto Extension Mode                                              | Unlimited                                                         |
| Maximum Bid Allow(in Perce         | ntage) 100%                                                                                                    | Maximum Bid Allow Amount                                         | ₹ 300000                                                          |
| Present value interest factor      | PVIF) Total 8 Quarter<br>1 = 0.9765 PVIF<br>2 = 0.9533 PVIF<br>3 = 0.931 PVIF<br>4 = 0.9091 PVIF<br>5 = 0.8679 PVIF<br>6 = 0.8437 PVIF<br>7 = 0.8201 PVIF<br>8 = 0.7972 PVIF |                                                                  |                                                                   |
| NPV Period                         | 8 Quarter                                                                                                    | Category                                                         | 1) CIRP Cost in Rs.<br>2) Financial Creditors<br>3) Employee & PF |

Above mentioned field is explained below for clarity:

- 1) My Rank: Shows your current rank ("hierarchy") against other bidders to auction.
- 2) Time Left: Time Left denotes the time remaining for the particular auction to end
- 3) Last Bid: Last bid shows the last highest bid price of the successful bidder to the auction.
- 4) Extension or Extend Time by (In minutes): As shown in above example: 5 minutes. It means extension of five minute is provided on the condition that Bid is received when less than 5 minute is remaining for e-auction end time. If such circumstances arise, kindly keep refreshing every second during those remaining five minutes to update the bidding status.

\*Subject to time provided by the Auctioneer

You can enter your Bid amount in box provided and then click on submit

| Enter Your Bid:     | 1500000 | SUBMIT |
|---------------------|---------|--------|
| Runees Fifteen Lakh | Only    |        |

Once, you click on submit then the system will ask you confirm it by asking you to re-typing your bid amount.

## NPV Sheet Page.

| Cuurent Your Bid :   | 1                    | 50000                                                                                                    | Time Left : O Od                                                                                    | 0h 26m 10s                                                                                           |                                                                                                    |                                                                                                    |                      |
|----------------------|----------------------|----------------------------------------------------------------------------------------------------|----------------------------------------------------------------------------------------------------|----------------------------------------------------------------------------------------------------|----------------------------------------------------------------------------------------------------|----------------------------------------------------------------------------------------------------|----------------------|
| Day                  | CIRP Cost in Rs.     | Financial Creditors                                                                                                    | Employee & PF                                                                                       | Principal amount                                                                                     | Balance                                                                                                    | PVIF                                                                                                    | Net Present Value Rs |
| 1 Quarter (90 Days)  | 10000                | 10000                                                                                                    | 10000                                                                                               | 30000.00                                                                                             | 120000                                                                                                    | 0.9976                                                                                                    | 29928.0000           |
| 2 Quarter (180 Days) | 20000                | 20000                                                                                                    | 20000                                                                                               | 60000.00                                                                                             | 60000                                                                                                    | 0.9535                                                                                                    | 57210.0000           |
| 3 Quarter (270 Days) | 0                    | 0                                                                                                    | 0                                                                                                   | 0                                                                                                    | 60000                                                                                                    | 0.931                                                                                                    | 0.0000               |
| 4 Quarter (360 Days) | 0                    | 0                                                                                                    | 0                                                                                                   | 0                                                                                                    | 60000                                                                                                    | 0.9091                                                                                                    | 0.0000               |
| 5 Quarter (450 Days) | o                    | 0                                                                                                    | 0                                                                                                   | 0                                                                                                    | 60000                                                                                                    | 0.8679                                                                                                    | 0.0000               |
| 6 Quarter (540 Days) | 0                    | 0                                                                                                    | 0                                                                                                   | 0                                                                                                    | 60000                                                                                                    | 0.8437                                                                                                    | 0.0000               |
| 7 Quarter (630 Days) | 20000                | 20000                                                                                                    | 20000                                                                                               | 60000.00                                                                                             | 0                                                                                                    | 0.8201                                                                                                    | 49206.0000           |
| 8 Quarter (720 Days) | 0                    | 0                                                                                                    | 0                                                                                                   | 0                                                                                                    | 0                                                                                                    | 0.7972                                                                                                    | 0.0000               |
|                      |                      |                                                                                                    |                                                                                                    |                                                                                                    |                                                                                                    |                                                                                                    |                      |
| Total                |                      | First bid Acceptance<br>Extend time by(in minutes)                                                                     | Reserve price                                                                                       | 150000.00<br>SUBMIT<br>Increment<br>Auto Ext                                                         | ntat type Min<br>ension Mode Unli                                                                                                    | imai increment                                                                                                    | 136344.00            |
| Total                |                      | First Bid Acceptance<br>Extend time by(in minutes)<br>Maximum Bid Allow(in Percentag                                   | кезегуе нисе<br>15<br>е) 100%                                                                       | 150000.00<br>SUBMIT<br>Incremen<br>Auto Ext<br>Maximun                                               | itat iype Min<br>ension Mode Unli<br>n Bid Allow Amount २ 30                                                                                                    | ima: increment<br>imited<br>20000                                                                                                    | 136344.00            |
| Total                |                      | First Bid Acceptance<br>Extend time by(in minutes)<br>Maximum Bid Allow(in Percentag                                   | незегие нисе<br>15<br>е) 100%                                                                       | 150000.00<br>SUBMIT<br>Incremen<br>Auto Ext<br>Maximun                                               | ntat type मान<br>ension Mode Unil<br>n Bid Allow Arnount द उट                                                                                                    | imite increment<br>imited<br>20000                                                                                                    | 136344.00            |
| Total                | U                    | First Bid Acceptance<br>Extend time by(in minutes)<br>Maximum Bid Allow(in Percentag                                   | керетие Илсе<br>15<br>е) 100%                                                                       | 150000.00<br>SUBMIT<br>Incremen<br>Auto Ext<br>Maximun                                               | ttat type Minister Unit<br>ension Mode Unit<br>n Bid Allow Amount ₹30                                                                                                    | initial uncrement<br>imitted<br>00000                                                                                                    | 136344.00            |
| Total                | 0                    | First Bild Acceptance<br>Extend time by(in minutes)<br>Maximum Bid Allow(in Percentag                                  | Reserve Hince<br>15<br>100%                                                                         | 150000.00<br>SUBNIT<br>Incremen<br>Auto Ext<br>Maximum                                               | ttat type Min<br>ension Mode Unli<br>n Bid Allow Amount ₹ 30<br>00000                                                                                                    | imited Uccory 0.8437                                                                                                    | 0.0000               |
| Total                | 0<br>20000           | First Bid Acceptance Extend time by(in minutes) Maximum Bid Allow(in Percentag                                         | Reserve Price 15 100% 0 0 2000c                                                                     | 150000.00<br>SUBMIT<br>Incremen<br>Auto Ext<br>Maximum<br>0<br>0                                     | tat type Min<br>ension Mode Unii<br>n Bid Allow Amount ₹ 30<br>00000 0                                                                                                    | imited uccenterit<br>initied<br>00000<br>0.8437<br>0.8201                                                                                                    | 136344.00            |
| Total                | 0<br>20000<br>0      | Prist Bid Acceptance Extend time by(in minutes) Maximum Bid Allow(in Percentag                                         | Hoserve Hice<br>45<br>100%                                                                          | 150000.00<br>SUBMIT<br>Incremen<br>Auto Ext<br>Maximum<br>0<br>0<br>0<br>0<br>0                      | Nat type All<br>ension Mode Unil<br>n Bid Allow Amount ₹30<br>course<br>course<br>cours | Inne Increment<br>Innited<br>30000<br>0.8437<br>0.8201<br>0.8201<br>0.7972                                                                                                    | 136344.00            |
| Total                | 0<br>0<br>20000<br>0 | Prist Bid Acceptance Extend time by(in minutes) Maximum Bid Allow(in Percentag                                         | Healeryle Frace<br>15<br>100%<br>0<br>2000cd<br>0                                                   | 150000.00<br>SUBMIT<br>Increment<br>Auto Ext<br>Maximum<br>0<br>0<br>60000.00<br>150000.00           | Itat iype Alin<br>ension Mode Unii<br>n Bid Allow Amount ₹ 30<br>00000<br>0<br>0<br>0                                                                                                    | Inde Increment<br>Imited<br>00000<br>0.8437<br>0.8201<br>0.7972                                                                                                    | 136344.00            |
| Totol                | 0                    | Prist Bio Acceptance Extend time by(in minutes) Maximum Bid Allow(in Percentag  20000  0  0  0  0  0  0  0  0  0  0  0 | Heserve Hice<br>45<br>100%<br>0<br>2000d<br>0<br>10<br>10<br>10<br>10<br>10<br>10<br>10<br>10<br>10 | 150000.00<br>SUBMIT<br>Incremen<br>Auto Ext<br>Maximum<br>0<br>0<br>60000.00<br>150000.00            | Ital type Alin<br>ension Mode Unit<br>n Bid Allow Amount 73 C<br>course<br>course<br>co | Inde Increment Inde Inde Increment Inde Inde Increment Inde Increment Increment Increm | 136344.00            |
| Total                | 0                    | Prist Bio Acceptance Extend time by(in minutes) Maximum Bid Allow(in Percentag  20000  0  0  0  0  0  0  0  0  0  0  0 | Heserve Hice<br>45<br>100%<br>0<br>2000d<br>0<br>10<br>10<br>10<br>10<br>10<br>10<br>10<br>10<br>10 | 150000.00<br>SUBMIT<br>Incremen<br>Auto Ext<br>Maximum<br>0<br>0<br>0<br>150000.00                   | Ital type Alin<br>ension Mode Unit<br>n Bid Allow Amount 730<br>60000<br>0<br>0                                                                                                    | Inde Increment Insted U0000 U000 U000 U000 U000 U000 U000 U                                                                                                    | 136344.00            |
| Total                | 0                    | Prist Bid Acceptance Extend time by(in minutes) Maximum Bid Allow(in Percentag  20000  0  0  0  0  0  0  0  0  0  0  0 | Iteletive Frace       15       100%       0       2000d       0                                     | 150000.00<br>SUBMIT<br>Incremen<br>Auto Ext<br>Maximum<br>0<br>0<br>0<br>150000.00<br>SUBMIT         | Intal type Alin<br>ension Mode Unit<br>n Bid Allow Amount ₹30<br>60000<br>60000<br>0<br>0                                                                                                    | Inno: Increment<br>Imited<br>30000<br>0.8437<br>0.8201<br>0.7972                                                                                                    | 136344.00            |
| Total                | 0                    | Prist Bid Acceptance Extend time by(in minutes) Maximum Bid Allow(in Percentag                                         | IS INCE FACE                                                                                        | 150000.00<br>SUBMIT<br>Increment<br>Auto Ext<br>Maximum<br>0<br>0<br>60000.00<br>150000.00<br>SUBMIT | Itat iype Alin<br>ension Mode Unii<br>n Bid Allow Amount ₹ 30<br>60000<br>0<br>0                                                                                                    | IIIICI Increment<br>Imited<br>00000 ULCOVY 0.8437 0.8201 0.7972                                                                                                    | 136344.00            |
| Total                | 0                    | Prist Bid Acceptance Extend time by(in minutes) Maximum Bid Allow(in Percentag                                         | IS INC.                                                                                             | 150000.00<br>SUBMIT<br>Increment<br>Auto Ext<br>Maximum<br>0<br>0<br>0<br>150000.00<br>SUBMIT        | Itat type Atin<br>ension Mode Unit<br>n Bid Allow Amount ₹ 30<br>00000<br>0<br>0                                                                                                    | India Increment Imited US019 0.8437 0.8201 0.7972                                                                                                    | 136344.00            |

| Please confirm your<br>15,00,000 Rupees Fi | bidding Amount <b>₹</b><br>ifteen Lakh Only (Price)? |
|--------------------------------------------|------------------------------------------------------|
| inter Your Bid:                            |                                                      |
| 1500000                                    |                                                      |

Once bid price is correctly entered in Confirmation Box, the system will ask you to re-confirm your bid.

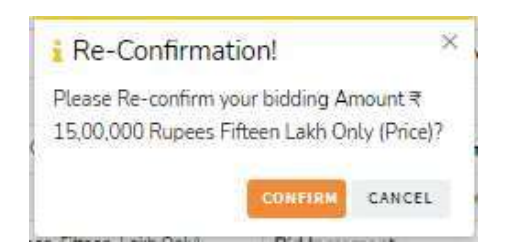

After Clicking confirm, Your bid will be successfully registered for that particular auction.

## <u>Results</u>

|                                                                                                    | My Auction                                                                                                    | IS                                                                                                    |                                                                                                    |
|----------------------------------------------------------------------------------------------------|----------------------------------------------------------------------------------------------------|----------------------------------------------------------------------------------------------------|----------------------------------------------------------------------------------------------------|
| Disclaimer: You are advised not to wait 1<br>at last mom                                                                                           | ill last minute to submit your bid to avoid complications related<br>ent etc Linkstar Infosys Private Limited is not responsible, if y                                                                                                    | to internet problems, system crash,<br>pur Bid is unsuccessful due to above                                                                                                    | power failure, support executive unavail<br>mentioned issues.                                                                                                    |
|                                                                                                    | NPV Auction Demo To Mr. I                                                                                                    | Raj Singhania                                                                                                    |                                                                                                    |
| Enter Your Bid:                                                                                                    | SUBMIT                                                                                                    | MY BIDS                                                                                                    | ✓ Net present value (NPV) Auction<br>Last NPV Value : ₹ 136344                                                                                                    |
|                                                                                                    |                                                                                                    |                                                                                                    |                                                                                                    |
| C Refresh : Page will auto refresh ev                                                                                                    | very 10 seconds. O Extern<br>placed                                                                                                    | nsion Details: Unlimited , Auction wil<br>n the last 15 minutes                                                                                                    | be extended for 15 minutes if a bid is                                                                                                    |
| C Refresh : Page will auto refresh ev                                                                                                    | Perry 10 seconds.                                                                                                    | nsion Details: Unlimited , Auction wil<br>n the last 15 minutes<br>Time Left                                                                                                    | be extended for 15 minutes if a bid is                                                                                                    |
| Ø Refresh : Page will auto refresh ev<br>My Rank<br>Last Bid                                                                                       | erry 10 seconds.                                                                                                    | n the last 15 minutes Time Left No of Extensions                                                                                                    | O Od Oh 21m 19s         Unlimited                                                                                                    |
| © Refresh : Page will auto refresh ev<br>My Rank<br>Last Bid<br>Auction ID                                                                         | ery 10 seconds.                                                                                                    | nsion Details: Unlimited , Auction will<br>n the last 15 minutes<br>Time Left<br>No of Extensions<br>Auction Type                                                                      | be extended for 15 minutes if a bid is     0 0d 0h 21m 19s     Unlimited     Standard                                                                                                    |
| © Refresh : Page will auto refresh ev<br>My Rank<br>Last Bid<br>Auction ID<br>Corporate Debtor Name                                                | erry 10 seconds. ● Exter<br>placed<br>1<br>₹ 150000 (Rupees One Lokh Fifty Thousand Only)<br>09316<br>NPV Demo                                                                                                    | sion Details: Unlimited , Auction will<br>n the last 15 minutes<br>Time Left<br>No of Extensions<br>Auction Type<br>Corporate Debtor Address                                           | O Od Oh 21m 19s Unlimited Standard .                                                                                                    |
| © Refresh : Page will auto refresh ex<br>My Rank<br>Last Bid<br>Auction ID<br>Corporate Debtor Name<br>Bidding Access                              | erry 10 seconds. • Ekter<br>placed                                                                                                    | sion Details: Unlimited , Auction will<br>n the last 15 minutes<br>Time Left<br>No of Extensions<br>Auction Type<br>Corporate Debtor Address<br>Auction Currency                       | be extended for 15 minutes if a bid is be extended for 15 minutes if a bid is be extended for 1 |
| © Refresh : Page will auto refresh ex<br>My Rank<br>Last Bid<br>Auction ID<br>Corporate Debtor Name<br>Bidding Access<br>Auction Start Date & Time | Rery 10 seconds.               Ekter<br>placed            1              1               7               placed            2              1               7               placed            09316                9              0Pen                 18/04/2025 11:00:00 | n betails: Unlimited , Auction will<br>the last 15 minutes<br>Time Left<br>No of Extensions<br>Auction Type<br>Corporate Debtor Address<br>Auction Currency<br>Auction End Date & Time | Od Oh 21m 19s       Od Oh 21m 19s       Unlimited       Standard       INR       19/04/2025 18:00:00                                                                                                    |

You can click on "My Bids" to view history of your bids

| Bids History |          |                   |
|--------------|----------|-------------------|
| Bid Amount   | Bid Time | Rejection Request |
| ₹150000      | 17:38:35 | ✓                 |

You can click on "Rejection Request" to request the Admin to reject your Last bid.

\*Please don't exploit Rejection Request option to bid arbitrarily.